# Kundendokumentation

Inbetriebnahme des ICE1-8IOL-G60L-V1D mit dem IO-Link Device Tool von TMG

## PEPPERL+FUCHS

### Vorwort

Das IO-Link Device Tool bietet dem Anwender die Möglichkeit eine Verbindung mit einem IO-Link Master aufzubauen, um Diagnosemeldungen zu empfangen und IO-Link Device Parameter zu ändern. Die Benutzeroberfläche erlaubt die Beobachtung von Prozessdaten, Statuswerten und Device-Informationen. Das Tool bietet vollständige Kompatibilität mit IO-Link V1.0 und V1.1.

Neben Pepperl+Fuchs werden weitere IO-Link Master von Herstellern wie: Balluff, Lumberg, Molex, und Murrelelektronik unterstützt.

#### Sie können eine 30-Tage Testlizenz unter folgendem Link herunterladen:

#### http://io-link-device-tool.tmgte.de

Nach Ablauf der Testlizenz kann die Software nicht mehr gestartet werden, bis ein gültiger Lizenzschlüssel erworben wurde. Eine erneute Installation der Software ist nicht möglich. Um eine gültige Lizenz zu erwerben, wenden Sie sich bitte an TMG.

<u>Contact:</u> TMG Technologie Management Gruppe Technologie und Engineering GmbH Zur Gießerei 10 76227 Karlsruhe Phone +49 721 82 806 0 Telefax +49 721 82 806 10 E-Mail: <u>info@tmgte.de</u>

### PEPPERL+FUCHS

### Inbetriebnahme des ICE1-8IOL-G60L-V1D

- 1. Installieren Sie TMG's IO-Link Device Tool
- 2. Starten Sie die IO-Link Device Tool Software
- 3. Importieren Sie die IOLM (IO-Link Master Description) Dateien: Options → Import IOLM

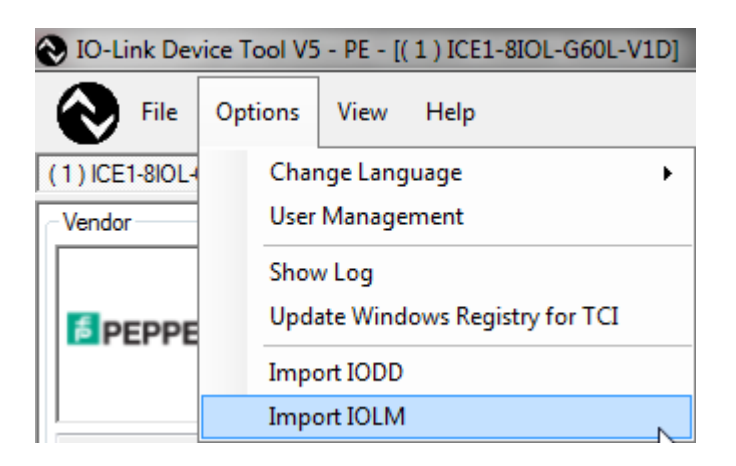

#### Bemerkung:

IOLM Dateien finden Sie auf unsere Pepperl+Fuchs Homepage: Pepperl-Fuchs-ICE-8IOL-G60L-V1D-**EIP**-\*.xml → EtherNet/IP Schnittstelle Pepperl-Fuchs-ICE-8IOL-G60L-V1D-**PN**-\*.xml → PROFINET IO Schnittstelle

 Importieren Sie die benötigten IODD (IO-Link Device Description) Dateien: Options → Import IODD

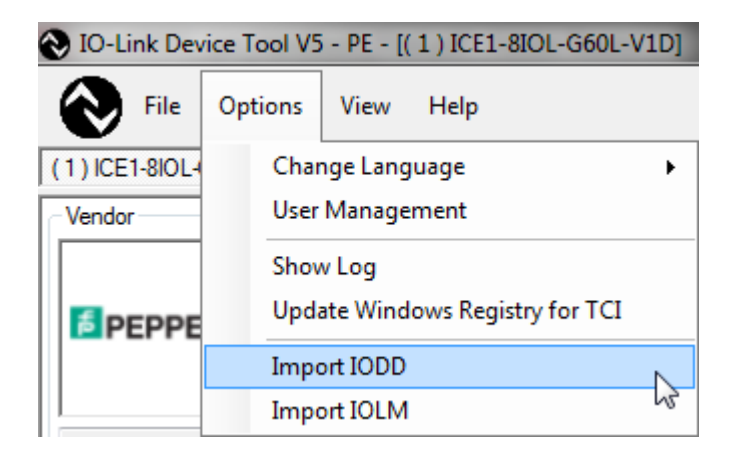

### **EPPPERL+FUCHS**

| Import | IODD                 |                           |                   |      |                 |           | e -                    |
|--------|----------------------|---------------------------|-------------------|------|-----------------|-----------|------------------------|
|        | 0.00                 |                           |                   |      |                 |           |                        |
| Path   | C:\Users ykrato \L   | ocuments \Software \U-Mod | 16 VCE 1-8/OL-G60 |      | D/OC            | •         | NDDHinder              |
| Fiter  | Vendor ID            | Device ID                 | Revision          | al 👻 |                 | E         | include subdirectories |
|        | IODD                 |                           |                   |      | Additional path | Vendor ID | Device ID              |
|        | Pepperl-Fuchs_UC2000 | 0-30GM-20131029-IODD1.0.1 | xmi               |      |                 | 0x0001    | 0x300102               |
|        | Pepperl-Fuchs_UC4000 | -30GM-20131029-IODD1.0.1  | xml               |      |                 | 0x0001    | 0x300103               |
|        | Pepperl-Fuchs_UC500- | 30GM-20131029-IODD1.0.1   | aml               |      |                 | 0x0001    | 0x300101               |
| 7      | Pepperl-Fuchs_UC6000 | 0-30GM-20131029-IODD1.0.1 | xml               |      |                 | 0x0001    | 0x300104               |
|        |                      |                           |                   |      |                 |           |                        |

5. Durchsuchen Sie das Netzwerk nach verfügbaren ICE-8IOL-G60L-V1D Mastermodulen → Klicken Sie hierfür auf "Search Master"

| NO-Lin | nk Device T | ool V5 - | PE   | Canal Canal               | Conc. May |          |               |
|--------|-------------|----------|------|---------------------------|-----------|----------|---------------|
| File   | Options     | View     | Help | Logged in as Specialist - |           |          |               |
|        |             |          |      |                           |           | Topology | Search Master |
|        |             |          |      |                           |           | Catalog  | Filter        |

6. "Master Discovery" zeigt alle gefunden ICE-8IOL-G60L-V1D Mastermodule an. Fügen Sie das bevorzugte Modul mit einem Doppelklick Ihrem Projekt hinzu

| Master Discovery |                    |                    | X             |
|------------------|--------------------|--------------------|---------------|
| C IP ⇒           |                    |                    |               |
| IO-Link Master   | Vendor Name        | Device Name        | Address       |
| EtherNetIP       | Pepperl+Fuchs GmbH | ICE1-8IOL-G60L-V1D | 192.168.1.179 |
|                  |                    |                    |               |
|                  |                    |                    |               |

### **PEPPERL+FUCHS**

- 7. Richten Sie die gewünschte Portkonfiguration mittels Rechtklick auf die "Mode"-Spalte ein.
  - a. IO-Link = IO Link COM Mode
  - b. DI = Digitaler Eingang
  - c. nc = nicht verbunden

| 10-LI                                       | in oct                                                             |                                                                                                    |                                                                      |                                      |           |                   |                         |                  |                   |                   |  |
|---------------------------------------------|--------------------------------------------------------------------|----------------------------------------------------------------------------------------------------|----------------------------------------------------------------------|--------------------------------------|-----------|-------------------|-------------------------|------------------|-------------------|-------------------|--|
| $\Im$                                       | File                                                               | Opt                                                                                                    | ions View                                                            | Help                                 |           | Logged            | in as Specialist        | •                |                   |                   |  |
| ) ICE                                       | 1-8IOL-0                                                           | G60L-\                                                                                                    | /1D                                                                  |                                      |           |                   |                         |                  |                   |                   |  |
| /endor                                      |                                                                    |                                                                                                    |                                                                      | -IO-Link M                           | laster    |                   |                         | <u>`</u>         |                   |                   |  |
|                                             |                                                                    | (in the second second s |                                                                      |                                      | Go Online |                   | Blink                   | Search Master    |                   |                   |  |
|                                             |                                                                    | FUCUE                                                                                                    |                                                                      |                                      | Name      | ICE1-8IOL-G60L-V1 | D                       |                  |                   |                   |  |
| PP                                          | PEPPERL+FUCHS                                                      |                                                                                                    | FUCHS                                                                |                                      | ••//      | Revision          | 1.1.0/1.1.0             | IO-Link Revision | 1.1               | EtherNet/IP       |  |
|                                             |                                                                    |                                                                                                    |                                                                      | 1                                    |           |                   |                         |                  |                   |                   |  |
| epper                                       | Pepperl+Fuchs GmbH                                                 |                                                                                                    | 2.0                                                                  | IP Address 192.168.1.179 MAC Address |           |                   |                         | MAC Address      | 00:0D:81:04:00:3F |                   |  |
|                                             |                                                                    |                                                                                                    | •                                                                    |                                      |           | IP Address        | 192.168.1.179           |                  | MAC Address       | 00.00.01.04.00.3F |  |
| Ports<br>Port                               | Chn                                                                |                                                                                                    | Mode                                                                 | Details                              | Vendor    | IP Address        | 192.168.1.179<br>Device |                  | MAC Address       | 0 1               |  |
| Ports<br>Port<br>1                          | Chn<br>Al4                                                         | 2                                                                                                    | Mode<br>IO-Lin <u>k</u>                                              | Details                              | Vendor    | IP Address        | 192.168.1.179<br>Device |                  | MAC Address       | 0 1               |  |
| Ports<br>Port<br>1<br>2                     | Chn<br>Al4<br>Al4                                                  | <b>e</b>                                                                                                    | Mode<br>IO-Link<br>IO-Lir                                            | Details<br>IO-Link                   | Vendor    | IP Address        | 192.168.1.179<br>Device |                  | MAC Address       | 0 1               |  |
| Ports<br>Port<br>1<br>2<br>3                | Chn<br>Al4<br>Al4<br>Al4                                           | 0<br>0<br>0                                                                                                    | Mode<br>IO-Link<br>IO-Lir<br>IO-Lir                                  | Details<br>IO-Link<br>DI             | Vendor    | IP Address        | 192.168.1.179<br>Device |                  | MAC Address       | 0 1               |  |
| Ports<br>Port<br>1<br>2<br>3<br>4           | Chn<br>Al4<br>Al4<br>Al4<br>Al4                                    | ©<br>©<br>©                                                                                                    | Mode<br>IO-Link<br>IO-Lir<br>IO-Lir<br>IO-Lir                        | Details<br>IO-Link<br>DI<br>nc       | Vendor    | IP Address        | 192.168.1.179           |                  | MAL Address       | 0 1               |  |
| Ports<br>Port<br>1<br>2<br>3<br>4<br>5      | Chn<br>Al4<br>Al4<br>Al4<br>Al4<br>Al4<br>Al4                      | ©<br>©<br>©<br>©                                                                                                    | Mode<br>IO-Link<br>IO-Lir<br>IO-Lir<br>IO-Link                       | Details<br>IO-Link<br>DI<br>nc       | Vendor    | IP Address        | 192.168.1.179           |                  | WAL Address       |                   |  |
| Ports<br>Port<br>1<br>2<br>3<br>4<br>5<br>6 | Chn<br>A(4<br>A(4<br>A(4<br>A(4<br>A(4<br>A(4<br>A(4)              | 2<br>2<br>2<br>2<br>2<br>2<br>2<br>2<br>2<br>2<br>2<br>2<br>2<br>2<br>2<br>2<br>2<br>2<br>2                                                                                                    | Mode<br>IO-Link<br>IO-Lir<br>IO-Lir<br>IO-Link<br>IO-Link            | Details<br>IO-Link<br>DI<br>nc       | Vendor    | IP Address        | 192.168.1.179           |                  | WAL ADdress       | 0 1               |  |
| Ports<br>Port<br>2<br>3<br>4<br>5<br>6<br>7 | Chn<br>Al4<br>Al4<br>Al4<br>Al4<br>Al4<br>Al4<br>Al4<br>Al4<br>Al4 | ©<br>©<br>©<br>©<br>©                                                                                                    | Mode<br>IO-Link<br>IO-Lin<br>IO-Lin<br>IO-Link<br>IO-Link<br>IO-Link | Details<br>IO-Link<br>DI<br>nc       | Vendor    | IP Address        | 192.168.1.179           |                  | WHL ADdress       |                   |  |

 Klicken Sie auf "Go Online", um eine Verbindung zwischen IO-Link Device Tool und ICE-8IOL-G60L-V1D herzustellen. Gleichzeitig erfolgt ein Herunterladen der eben durchgeführten Konfiguration in das Mastermodul

| 🜏 IO- | Link De       | vice T | ool V5 - PE - [ | (1) ICE1-8  | IOL-G60L-V | 1D]         |                  |             |                   |     |
|-------|---------------|--------|-----------------|-------------|------------|-------------|------------------|-------------|-------------------|-----|
| 8     | File          | Ор     | tions View      | Help        |            | Logged      | in as Specialist | •           |                   |     |
| (1)IC | E1-8IOL       | -G60L  | -V1D            |             |            |             |                  |             |                   |     |
| Vend  | or            |        |                 | - IO-Link M | laster     |             |                  |             |                   |     |
|       | PEPPERL+FUCHS |        |                 |             |            | Go Online   |                  | Blink       | Search Master     |     |
|       |               |        | Nar             |             |            |             | ICE1-8IOL-G60L-V | า๊D         |                   |     |
|       |               |        | +FUCHS Revision |             | Revision   | 1.1.0/1.1.0 | IO-Link Revision | 1.1         | EtherNet/IP       |     |
|       |               |        |                 | 1.          |            |             |                  |             |                   |     |
| Pepp  | erl+Fuch      | is Gmb | н               | 2.0         |            | IP Address  | 192.168.1.179    | MAC Address | 00:0D:81:04:00:3F |     |
| Ports |               |        |                 |             |            |             |                  |             |                   |     |
| Port  | Chr           |        | Mode            | Details     | Vendor     |             | Device           |             |                   | 0 1 |
| 1     | A 4           | ۲      | 10-Link         |             |            |             |                  |             |                   |     |
| 2     | Aļ4           | ۲      | DI              |             |            |             |                  |             |                   | 0   |
| 3     | Al4           | ۲      | IO-Link         |             |            |             |                  |             |                   |     |
| 4     | Al4           | ۲      | nc              |             |            |             |                  |             |                   |     |
| 5     | Al4           | ۲      | nc              |             |            |             |                  |             |                   |     |
| 6     | Al4           | 0      | nc              |             |            |             |                  |             |                   |     |
| 7     | Al4           | 0      | nc              |             |            |             |                  |             |                   |     |
| 8     | Al4           | 0      | nc              |             |            |             |                  |             |                   |     |

## **EPPPERL+FUCHS**

 Wählen Sie "Check Devices" aus, um alle angeschlossenen IO-Link Devices angezeigt zu bekommen. Fügen Sie die Geräte per Klick auf "Takeover devices into engineering" Ihrem Projekt hinzu

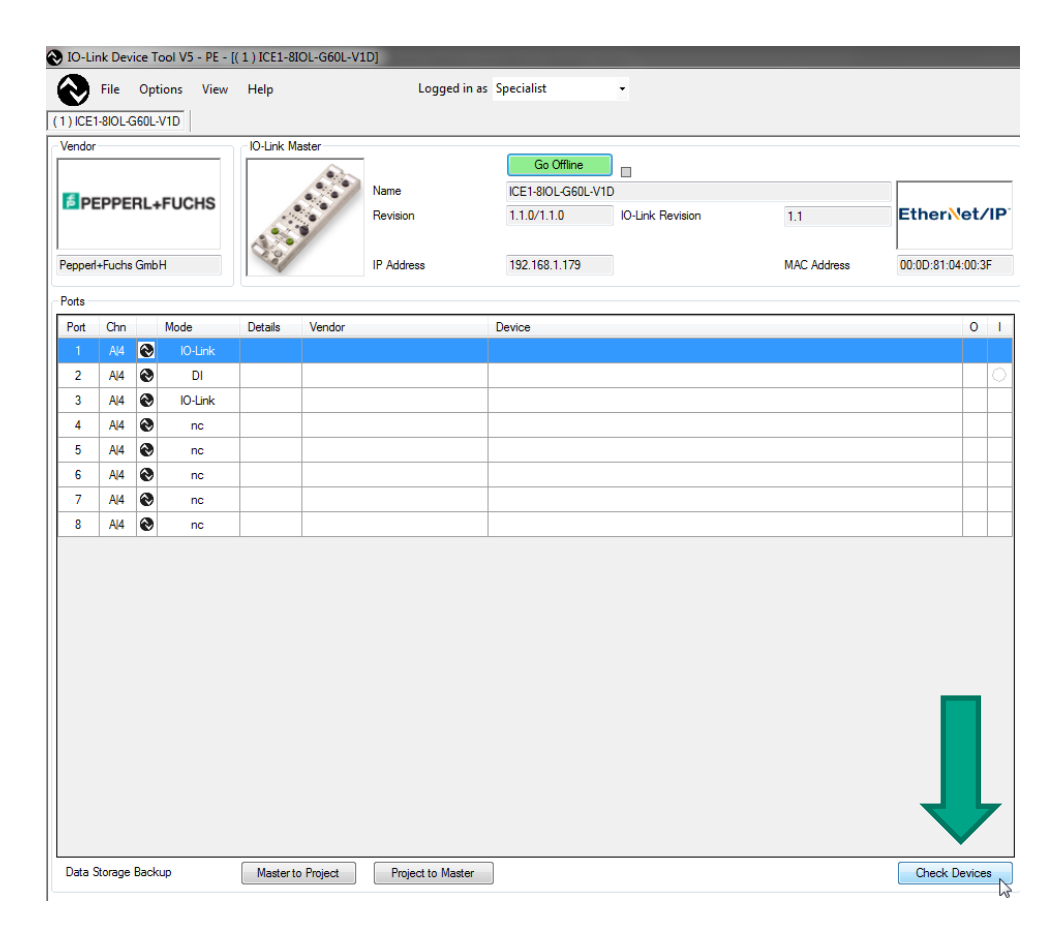

| C  | Check Devices                     |    |             |  |     |                           |     |  |  |
|----|-----------------------------------|----|-------------|--|-----|---------------------------|-----|--|--|
|    | Port                              | IL | Engineering |  | Rev | IO-Link Master            | Rev |  |  |
|    | 1                                 | n  |             |  |     | VDM28-15-L-IO/73c/110/122 | 1.0 |  |  |
| L. | 2                                 | n  |             |  |     |                           |     |  |  |
|    | 3                                 | n  |             |  |     | UC1000-18GM90-E2-IO-V1    | 1.0 |  |  |
|    | 4                                 | n  |             |  |     |                           |     |  |  |
|    | 5                                 | n  |             |  |     |                           |     |  |  |
|    | 6                                 | n  |             |  |     |                           |     |  |  |
|    | 7                                 | n  |             |  |     |                           |     |  |  |
|    | 8                                 | n  |             |  |     |                           |     |  |  |
|    | Takeover devices into engineering |    |             |  |     |                           |     |  |  |

### **EPPPERL+FUCHS**

10. Per Doppelklick auf ein gelistetes IO-Link Device gelangen Sie in dessen interpretiert IODD Ansicht. Dort haben Sie die Möglichkeit Parameter zu ändern oder Prozessdaten und Geräteinformation einzusehen

| ا چ       | IO-Lir        | ık Devi | ice To   | ool V5 - PE - [( | (1) ICE1-8 | IOL-G60L-V    | 1D]               |                     |                   |  |     |
|-----------|---------------|---------|----------|------------------|------------|---------------|-------------------|---------------------|-------------------|--|-----|
| 6         | 3             | File    | Opti     | ions View        | Help       |               | Logged            | in as Specialist    | •                 |  |     |
| (1)       | ICE1          | -8IOL-G | 60L-\    | V1D              |            |               |                   |                     |                   |  |     |
| Ve        | endor         |         |          |                  | ⊂lO-Link M | aster         |                   |                     |                   |  |     |
| $ \Gamma$ | Pepperl+FUCHS |         |          |                  |            | Go Offline    |                   |                     |                   |  |     |
|           |               |         | FUCHS    |                  | 6.5/       | Name          | ICE1-8IOL-G60L-V1 | D                   |                   |  |     |
| 11-       |               |         | Revision |                  |            | 1.1.0/1.1.0   | IO-Link Revision  | 1.1                 | EtherNet/IP       |  |     |
| Pe        |               |         | H        | IP Address       |            | 192.168.1.179 |                   | MAC Address         | 00:0D:81:04:00:3F |  |     |
| Pe        | orts          |         |          |                  |            |               |                   |                     |                   |  |     |
| ſ         | Port          | Chn     |          | Mode             | Details    | Vendor        |                   | Device              |                   |  | 0 1 |
|           | 1             | A 4     | ۲        | 10-Link          |            | Pepperl+Fu    | chs GmbH          | VDM28-15-L-IO/73c/1 | 10/122            |  |     |
|           | 2             | A 4     | ۲        | DI               |            |               |                   |                     |                   |  | 0   |
|           | 3             | A 4     | ۲        | IO-Link          |            | Pepperl+Fu    | chs GmbH          | UC1000-18GM90-E2-IC | )-V1              |  |     |
|           | 4             | Al4     | ۲        | nc               |            |               |                   |                     |                   |  |     |
|           | 5             | Al4     | ۲        | nc               |            |               |                   |                     |                   |  |     |
|           | 6             | Al4     | ۲        | nc               |            |               |                   |                     |                   |  |     |
|           |               |         |          |                  |            |               |                   |                     |                   |  |     |
|           | 7             | Aļ4     | ۲        | nc               |            |               |                   |                     |                   |  |     |